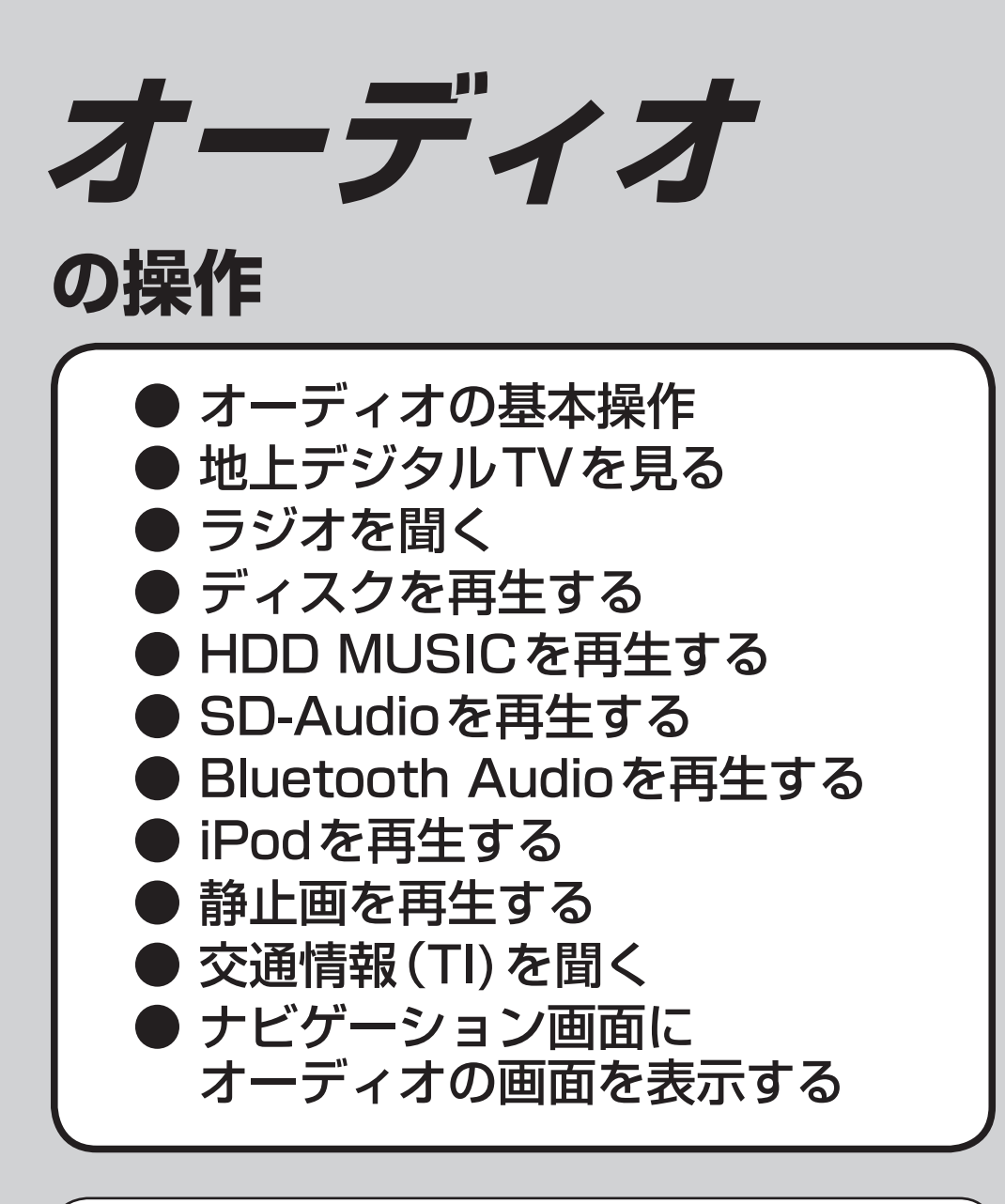

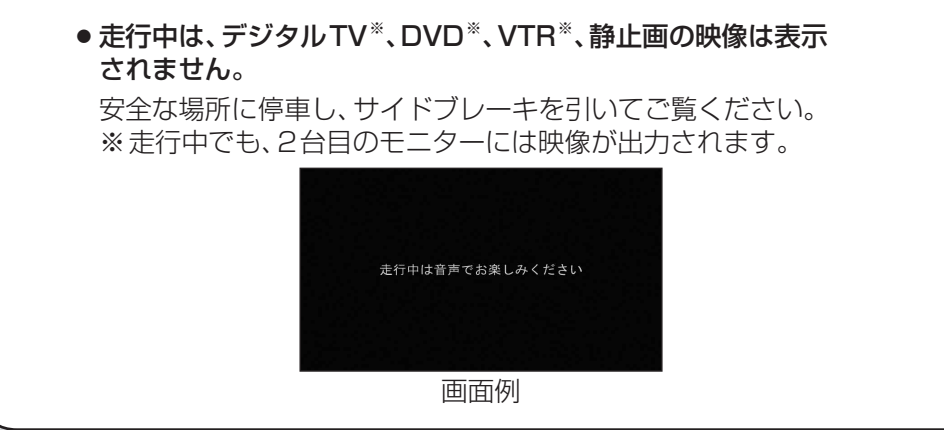

# オーディオの基本操作

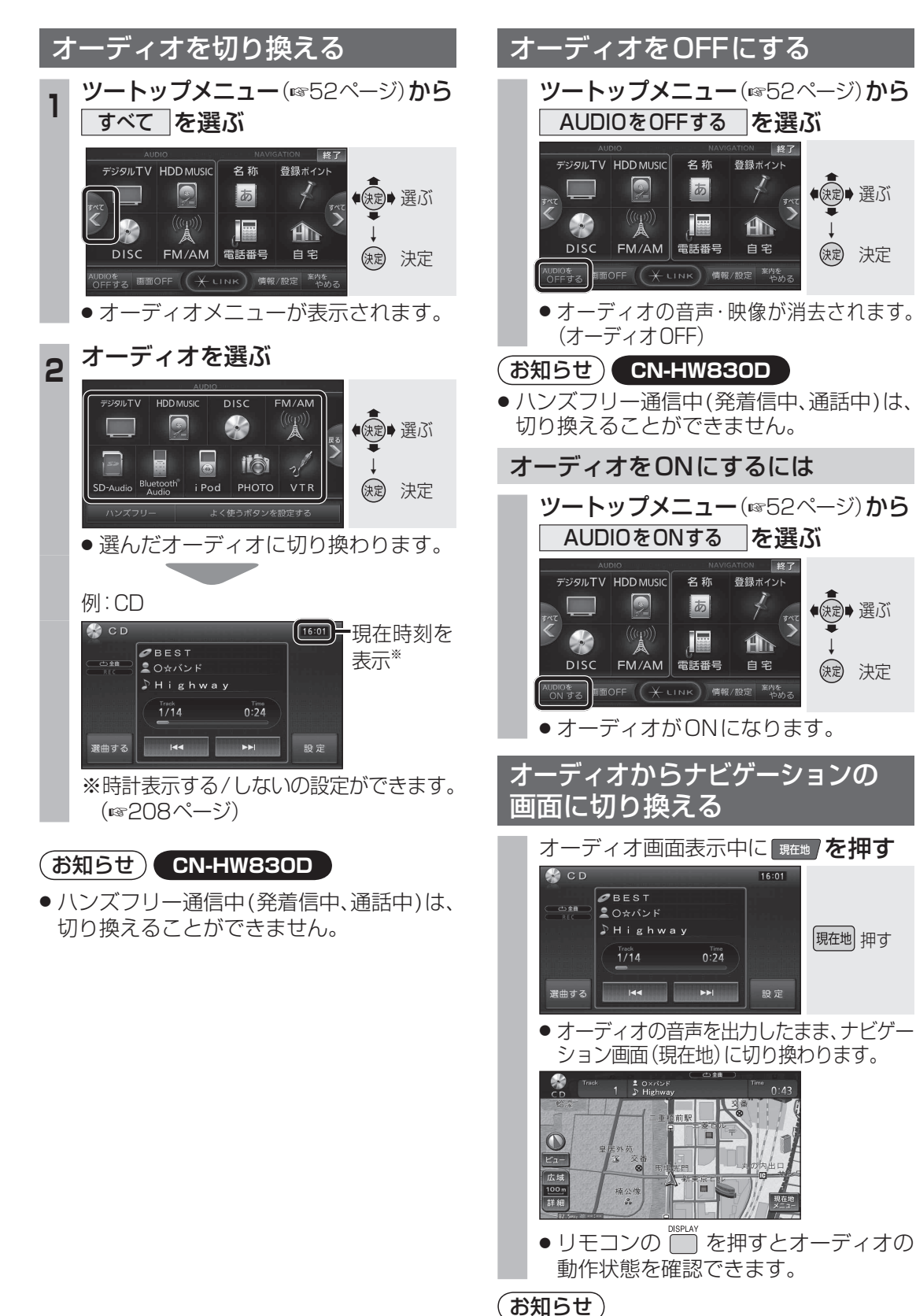

 ● ナビゲーションの音声・映像のみを出力したいと きは、オーディオOFFにしてください。(IIIP上記) オーディオ画面に戻るには、AUDIO を押してください。

◆◆

(決定) 決定

● 選ぶ

()定 決定

現在地 押す

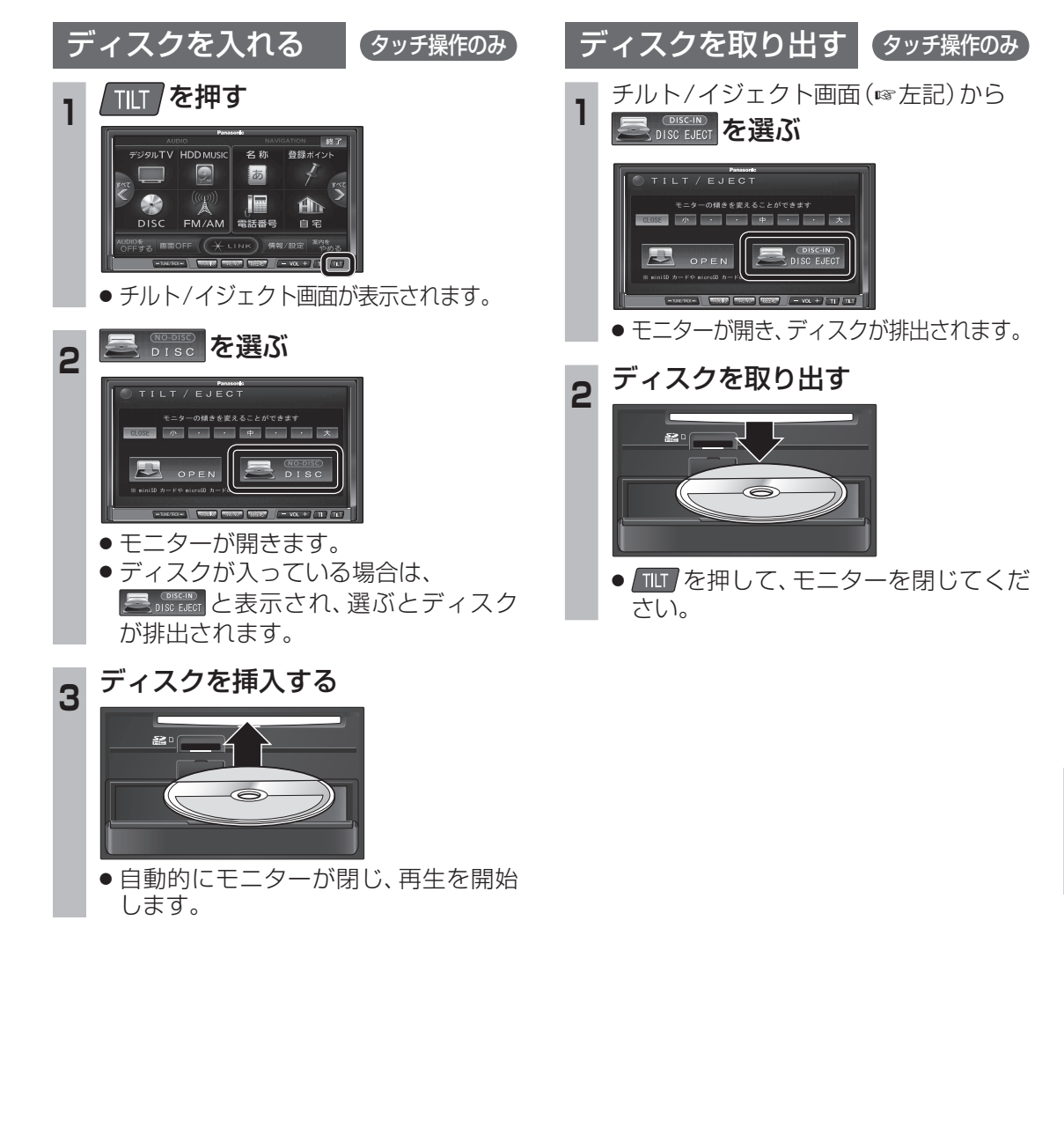

## デジタルテレビ初期設定を行う

はじめてデジタルTVに切り換えたときは、 デジタルテレビ初期設定画面が表示されます。 地上デジタル放送をご覧になる前に、必ずデジ タルテレビ初期設定をしてください。

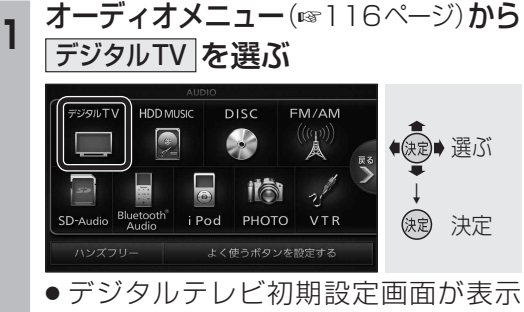

● テジダルテレビ初期設定画面が表示 されます。

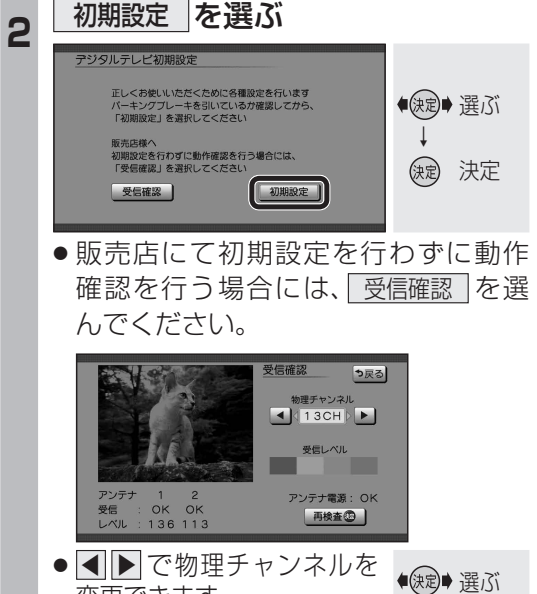

変更できます。

118

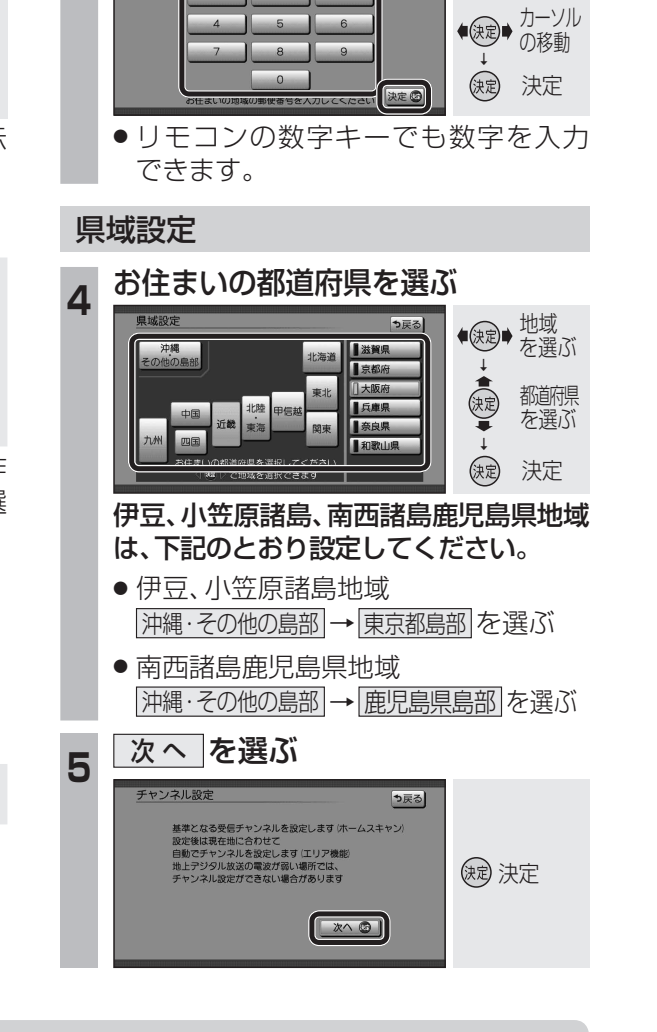

地域の情報を受信するために、郵便番号を入力し

570-0000

お住まいの地域の郵便番号を入力し、

う戻る

決定

数字を 変更

郵便番号設定

郵便番号設定

決定を選ぶ

てください。

#### ■ デジタルテレビ初期設定を変更・再確認するには

デジタルテレビ初期設定画面は、一度設定すると、システムの初期化(10208ページ)をするまで表示されません。引越しで受信地域が変わったなどの理由で、デジタルテレビ初期設定の項目を変更したい場合は、下記のメニューから設定してください。

| <ul> <li>●郵便番号設定</li> </ul> | :情報/設定メニューの「システム設定」→「郵便番号」(☞128ページ)                       |
|-----------------------------|-----------------------------------------------------------|
| ●県域設定                       | :情報/設定メニューの システム設定 → 県 域 (☞129ページ)                        |
| ●チャンネル設定                    | :「ホームモード」(☞124ページ)に切り換えて、                                 |
|                             | 「「「「「「「」」」(124ページ) 「「「」」」(「「」」) 「「」」(「」」)(「」」)(「」」)(「」」)( |
| ●B-CASカードテス                 | ▶:情報/設定メニューの <u>B-CASカード</u> (☞129ページ)                    |

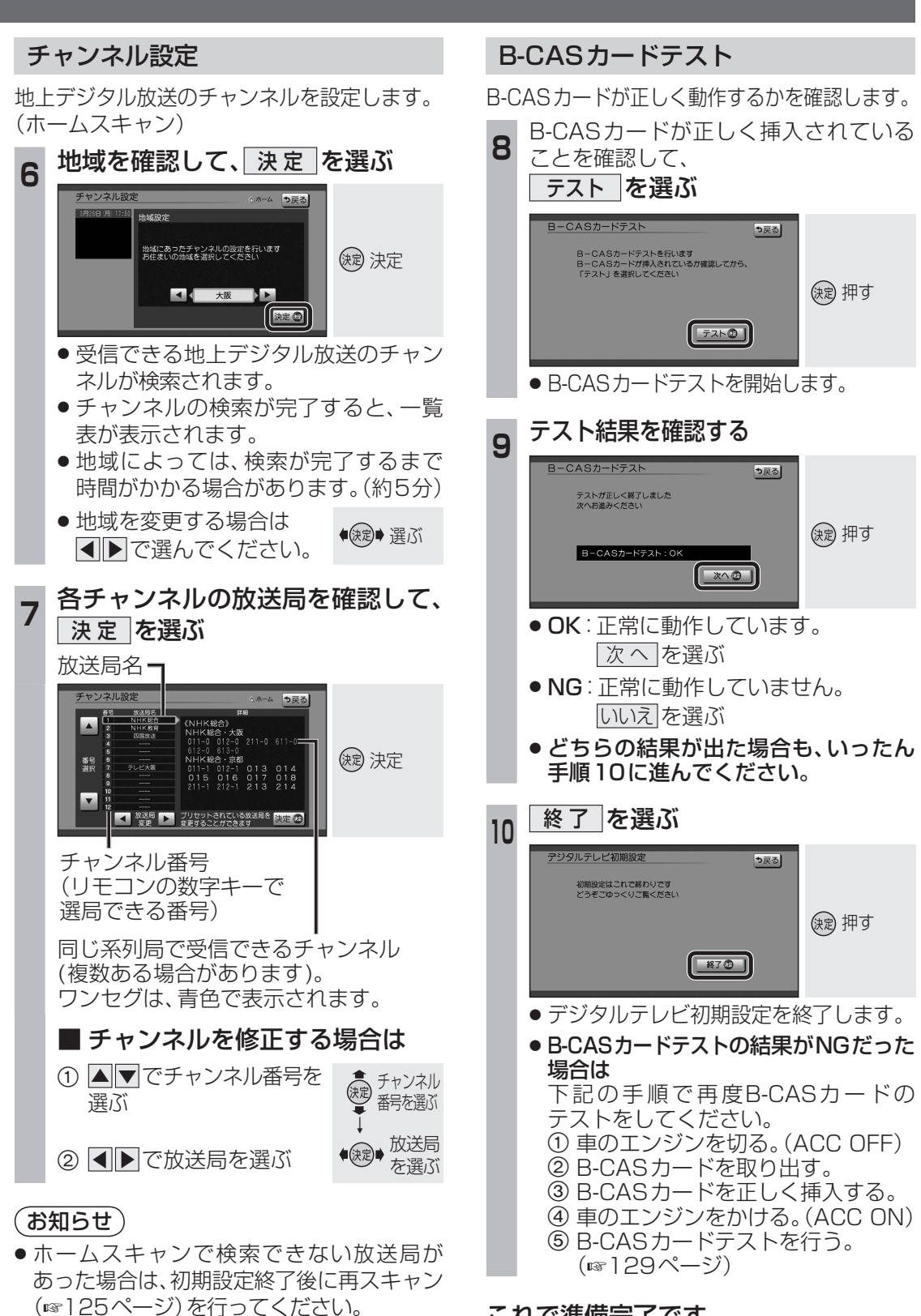

これで準備完了です。 地上デジタル放送をご覧になれます。

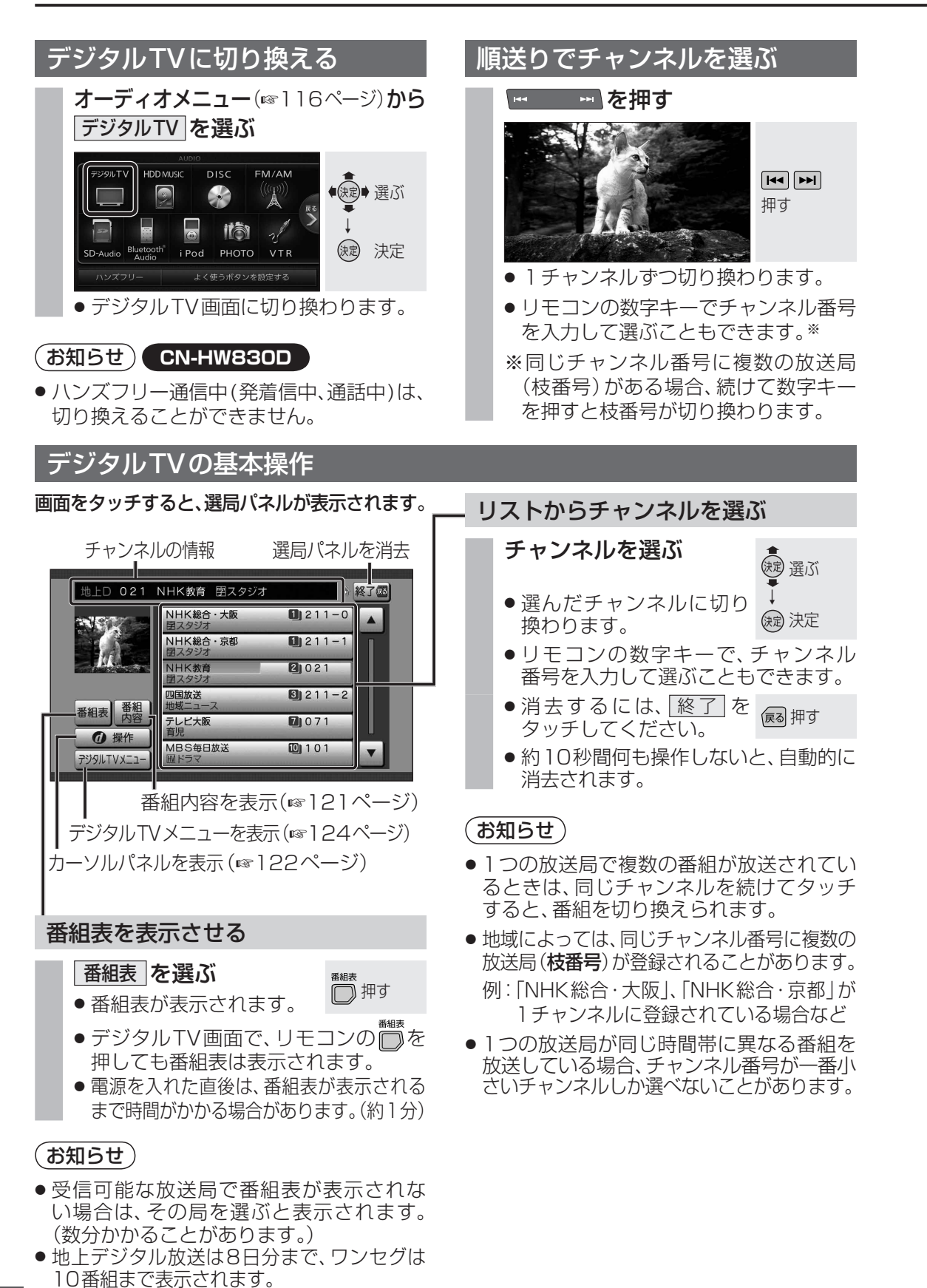

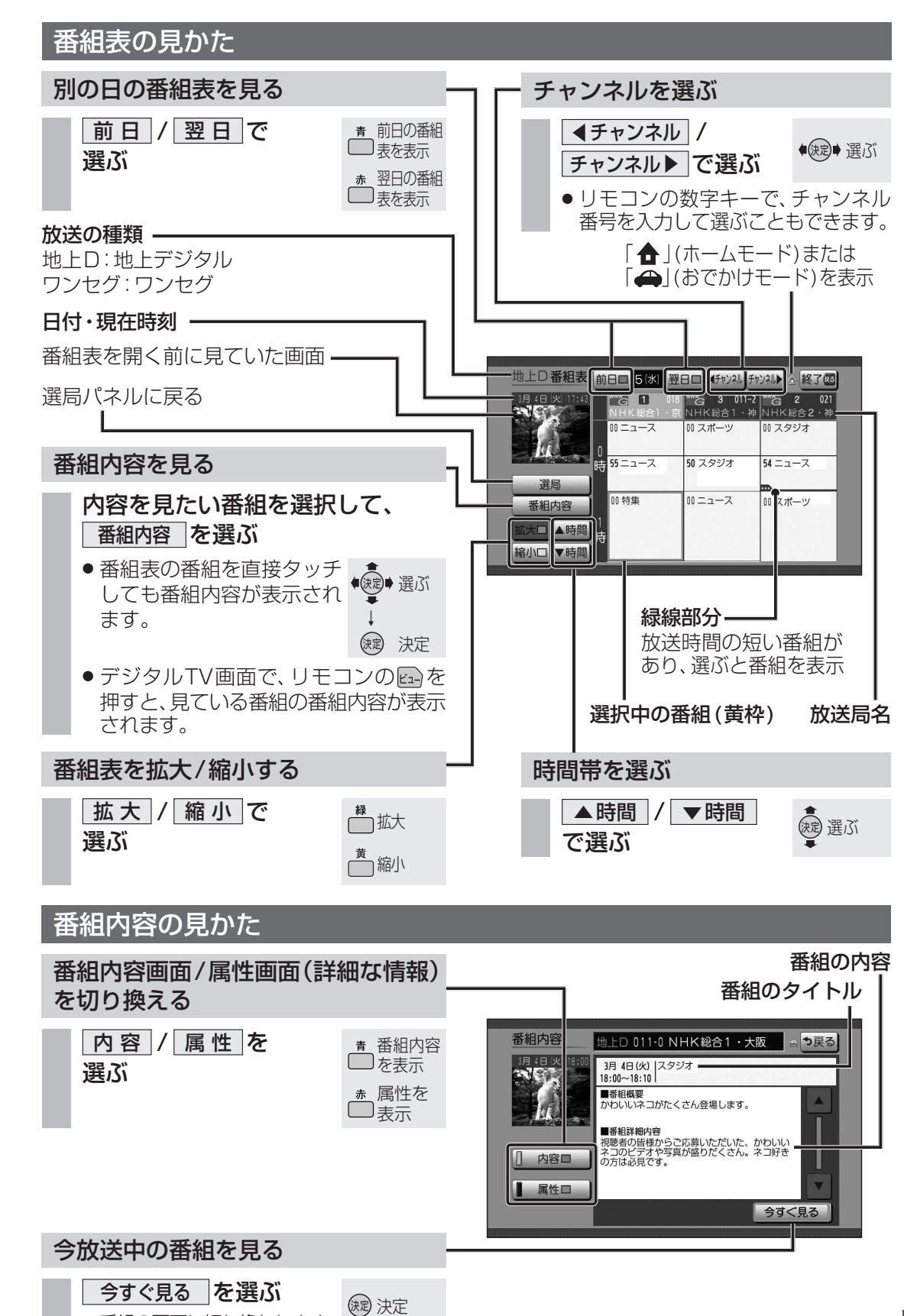

ーディオ 地上デジタル TV を見る

● 番組の画面に切り換わります。

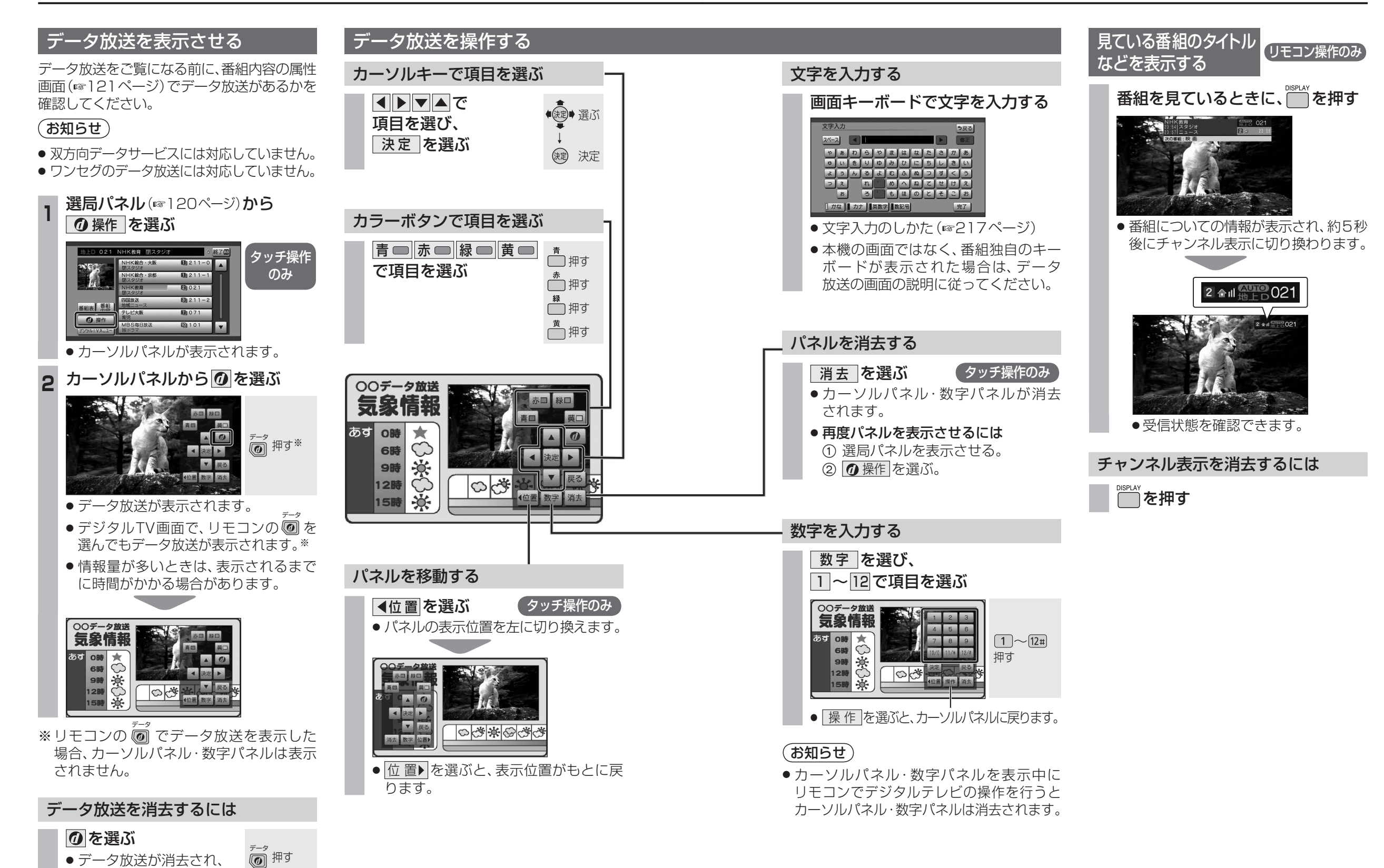

122

通常の放送に戻ります。

オーディオ

地上デジタル TV を見る

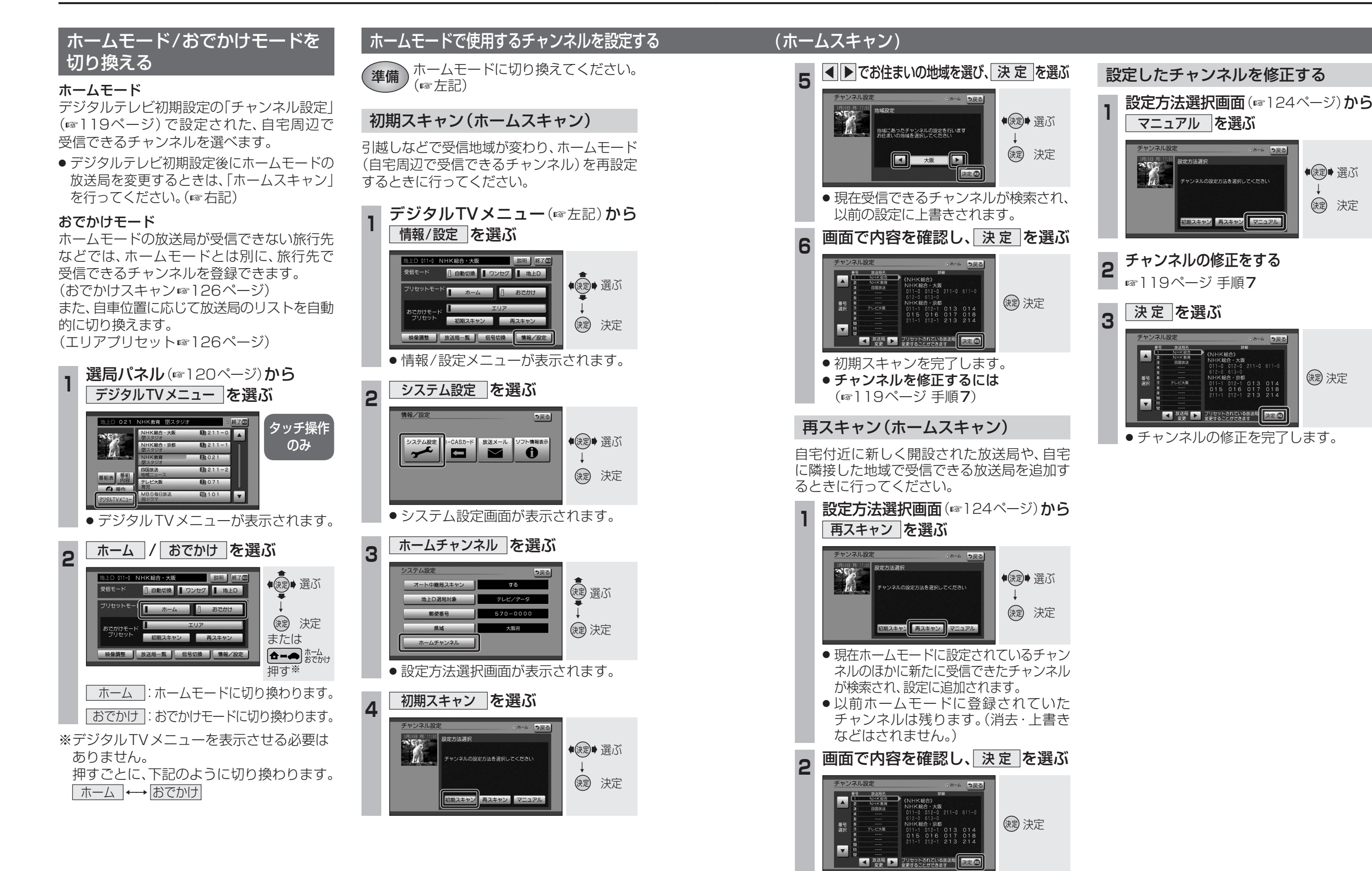

再スキャンを完了します。
 チャンネルを修正するには

(☞119ページ 手順7)

## おでかけモードで使用するチャンネルを設定する(おでかけスキャン)

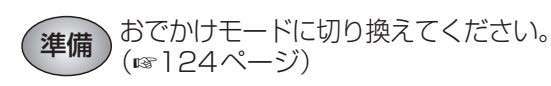

## エリアプリセット

自車位置に応じて、放送局リストを自動で切り 換えます。

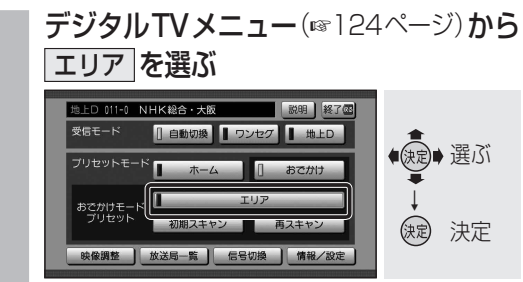

● 解除するには、再度 エリア を選んで ください。

#### おでかけ初期スキャン

旅行などで自宅から離れたときなどに行って ください。

| 1 | デジタルTVメニュー(187124<br>初期スキャンを選ぶ                                                                     | ページ) <b>から</b>              |
|---|----------------------------------------------------------------------------------------------------|-----------------------------|
|   | 地上D 011-0 NHK総合・大阪         説明         終了@           受信モード         【自動切換】         ワンセグ】         地上D |                             |
|   | ブリセットモード ホーム 日本のかけ                                                                                 | <ul> <li>(決定)●選ぶ</li> </ul> |
|   | おでかけモード                                                                                            | ↓ l                         |

映像調整 放送局一覧 信号切換 情報/設定

 現在受信できるチャンネルがすべて検 索され、以前の設定に上書きされます。 デジタルTV画面で本体の

再スキャン

缺定 決定

▶ を1秒以上押しても、おで 🛛 🛏 押す かけ初期スキャンできます。

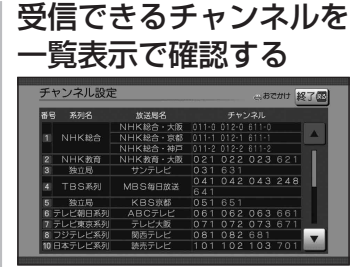

- ●放送局の系列は、ホームモード時の チャンネル設定に合わせます。
- ワンセグは青色で表示されます。
- おでかけモードでは、チャンネルの修正 はできません。
- ●一覧表示は、約10秒後に自動的に消 去されます。

#### おでかけ再スキャン

おでかけの途中で受信エリアが変わり、おで かけモードの放送局を追加するときに行って ください。

**デジタルTVメニュー**(124ページ)から 再スキャン を選ぶ

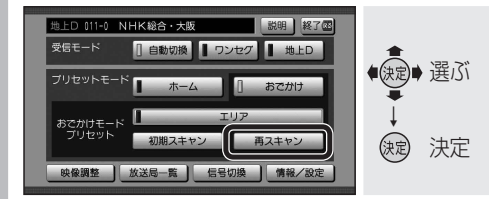

- 現在おでかけモードに設定されている チャンネルのほかに新たに受信できた チャンネルが検索され、設定に追加さ れます。
- 以前おでかけモードに登録されていた チャンネルは残ります。(消去・上書き などはされません。)
- ●デジタルTV画面で本体の ▶ を1秒以上押しても、お 🛛 🛏 押す でかけ再スキャンできます。

#### 受信できるチャンネルを 2 一覧表示で確認する

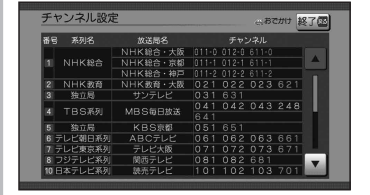

- ●放送局の系列は、ホームモード時の チャンネル設定に合わせます。
- ワンセグは青色で表示されます。
- おでかけモードでは、チャンネルの修正 はできません。
- 一覧表示は、約10秒後に自動的に消 去されます。

## (お知らせ)

●おでかけ初期スキャン/おでかけ再スキャン すると、エリアプリセットは解除されます。

地上デジタル放送/ワンセグを 各種信号を切り換える 切り換える(受信モード) 映像、音声、字幕が複数ある場合、選択できます。 受信状態が良くないときは、ワンセグに切り換え デジタルTVメニュー (124ページ)から ると、比較的安定した画像を見ることができます。 信号切換を選ぶ **デジタルTVメニュー**(124ページ)から D 011-0 NHK総合・大阪 自動切換 / ワンセグ / 地上D の [] 自動切換 ┃ ワンセグ ┃ 地上D いずれかを選ぶ D 011-0 NHK総合・大阪 初期スキャン ● 建ぶ 目動切換 ワンセグ 地上D 映像調整 放送局一覧 信号切換 情報/設定 ●信号切換画面が表示されます。 (決定) 決定 2 各項目を設定する 映像調整 放送局一覧 信号切換 情報/設定 信号切换 |**自動切換**|\*:受信状態に応じて地上デジ 主番組 タル放送/ワンセグが自動 映像 映像1 的に切り換わります。 音击 日本語 :受信状態に関わらず、ワン ワンセグ 二重音声 🖌 MAIN 🕨 セグを受信します。 ■ 第一言語 】 第二言語 】 3 表示しない 文字ス-バ- ■ 第一言語 ■ 第二言語 □ 表示 地上 D :受信状態に関わらず、地上 デジタル放送を受信します。 ■ 信号切換画面について (太字はお買い上げ時の設定) ※番組のタイトル表示・チャンネル表示 ●マルチビュー にAUTOと表示されます。 マルチビュー放送のときに選択できます。 ・マルチビュー放送とは、同一のチャンネル (お知らせ) で主番組と副番組の複数映像が送られる ●受信状態によっては、切り換え時に数秒間 放送のことです。 映像が途切れることがあります。 ●映 像 ● 放送局によっては、地上デジタル放送とワン 映像が複数あるときに選択できます。 セグの番組内容が異なる時間帯があります。 ● 音 声 放送局一覧を表示する 音声を選択できます。 現在受信できる地上デジタル放送のチャンネル ● 二重音声 一覧を表示できます。 音声多重放送のときに選択できます。 **デジタルTVメニュー**(124ページ)から ●字 墓 字幕言語を選択できます。 放送局一覧を選ぶ ● 文字スーパー 説明 終了@ 文字スーパーの言語を選択できます。 [] 自動切換 || ワンセグ || 地上D (決定)→選ぶ ・文字スーパーとは、視聴者にお知らせし ホーム たい情報を、番組放送中の画面上に文字 初期スキャン 再スキャン (決定) 決定 で表示させたものです。 映像調整 放送局一覧 信号切換 情報/設定 本機に設定された受信可能なチャンネルが 一覧表示されます。 放送局一覧

# -ディオ 地上デジタル T V を 見

● (波) 選ぶ

(就) 決定

● (決定)● 選ぶ

缺 決定

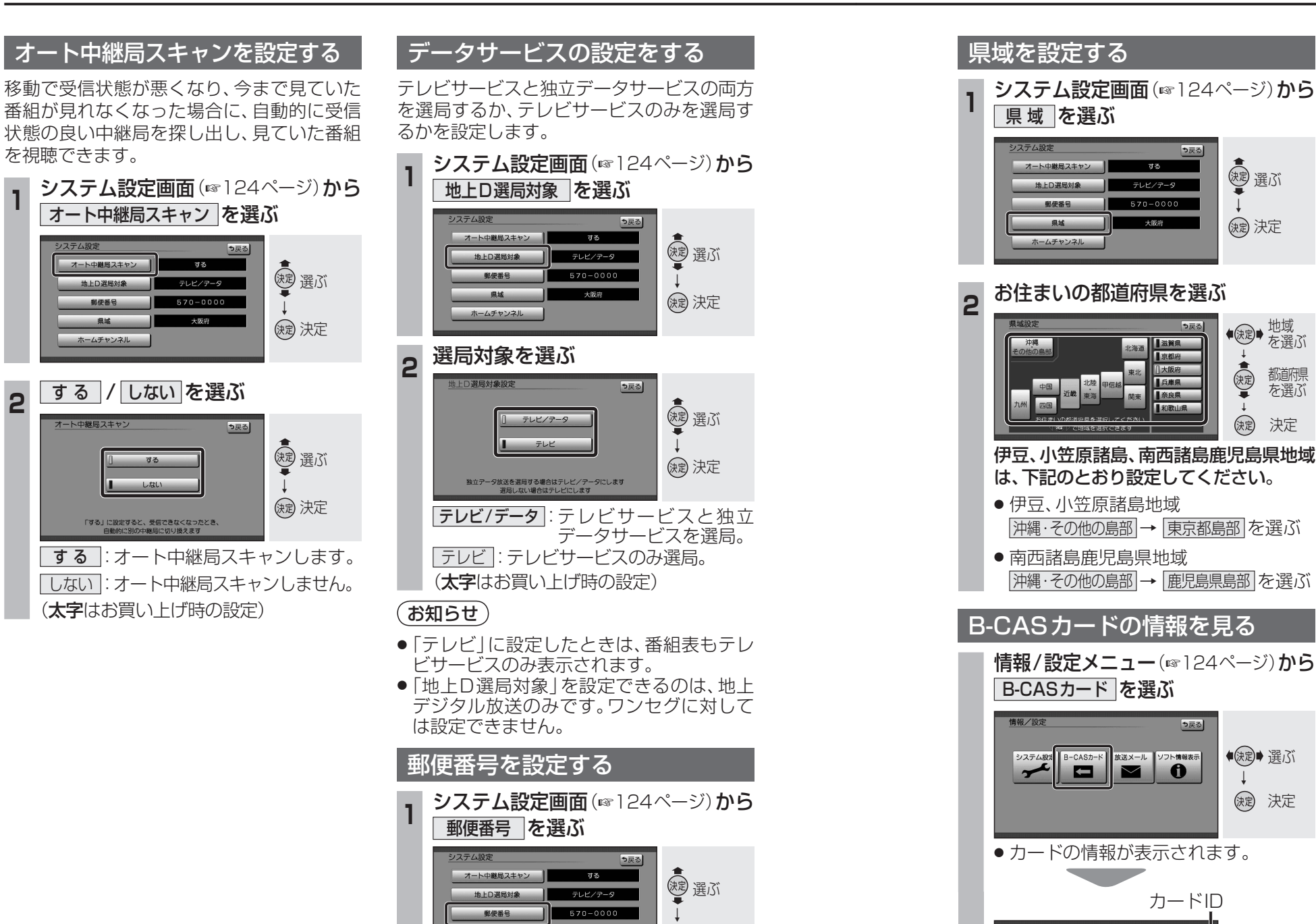

決定 決定

決定

決定

数字を 変更

◆ (決定) → カーソル
 の移動

決定

ホームチャンネル

決定を選ぶ

570-0000

8

郵便番号設定

お住まいの地域の郵便番号を入力し、

リモコンの数字キーでも数字を入力できます。

⇒戻る

#### 放送局や本機からのお知らせなどを見ること ができます。 情報/設定メニュー(124ページ)から 放送メール を選ぶ 情報/設定 も戻る システム設定 B-CASカート 放送メール フト情報表示 ① ●決定● 選ぶ (決定) 決定 放送メールの一覧が表示されます。(最大31件) 確認したいメールを選ぶ 2 (課) 選ぶ ▶ 未読 新しい放送局が追加され… ▶ 未読 メール1 → 未読 メール2 ──未読 メール3 缺定 決定 ──未読 メール4 ▶ 未読 メール5 選んだメールの内容が表示されます。 放送メー 1 ソフト情報を見る 本機のソフト情報を見ることができます。 情報/設定メニュー(124ページ)から ソフト情報表示 を選ぶ **侍叔**/設定 う戻る ●決定● 選ぶ システム設定 B-CASカード 放送メール ソフト情報表示 ① (決定)決定 情報を確認する 2 ● 実が 以下のようないわゆる。オープンソース 「アを搭載しています」 FRAL\_PUBLIC LICENSEに基づき利用許諾さ PUBLIC LICENSEに基づき利 、別途規定される条 (決定) 決定

切り換えます。

放送メールを見る

都道府県

を選ぶ

決定

B-CASカードテスト ③

● カードID(B-CASカード番号)は、お問い

いようにメモをとっておいてください。

合わせの際に必要な場合があります。忘れな

(決定) 決定

● B-CASカードテストを開始

します。

文章1、文章2、文章3を選ぶと文章を

オーディオ

地上デジタル

Т

V

を見る

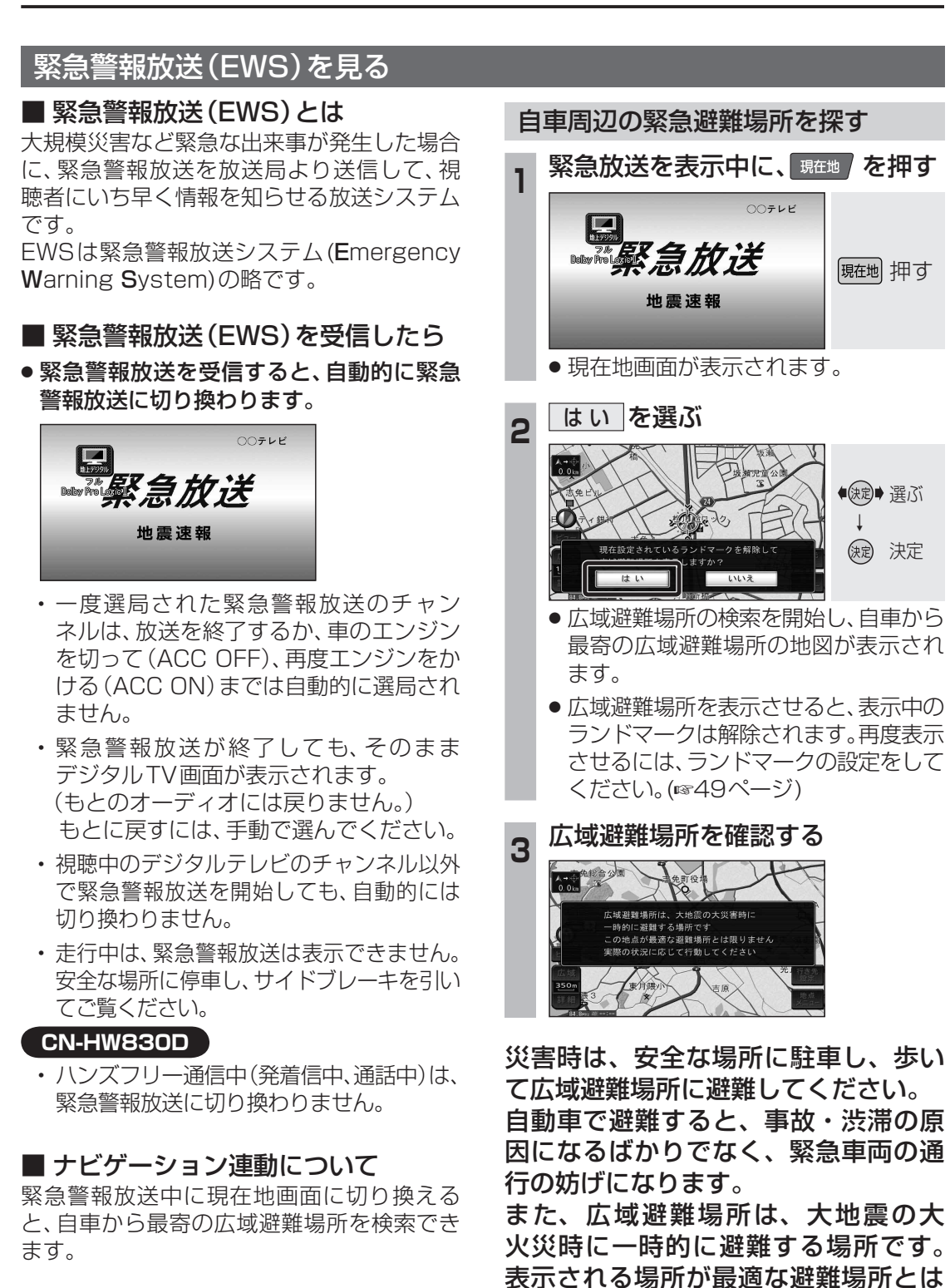

限りません。実際の状況に応じて行動

してください。

# ラジオを聞く

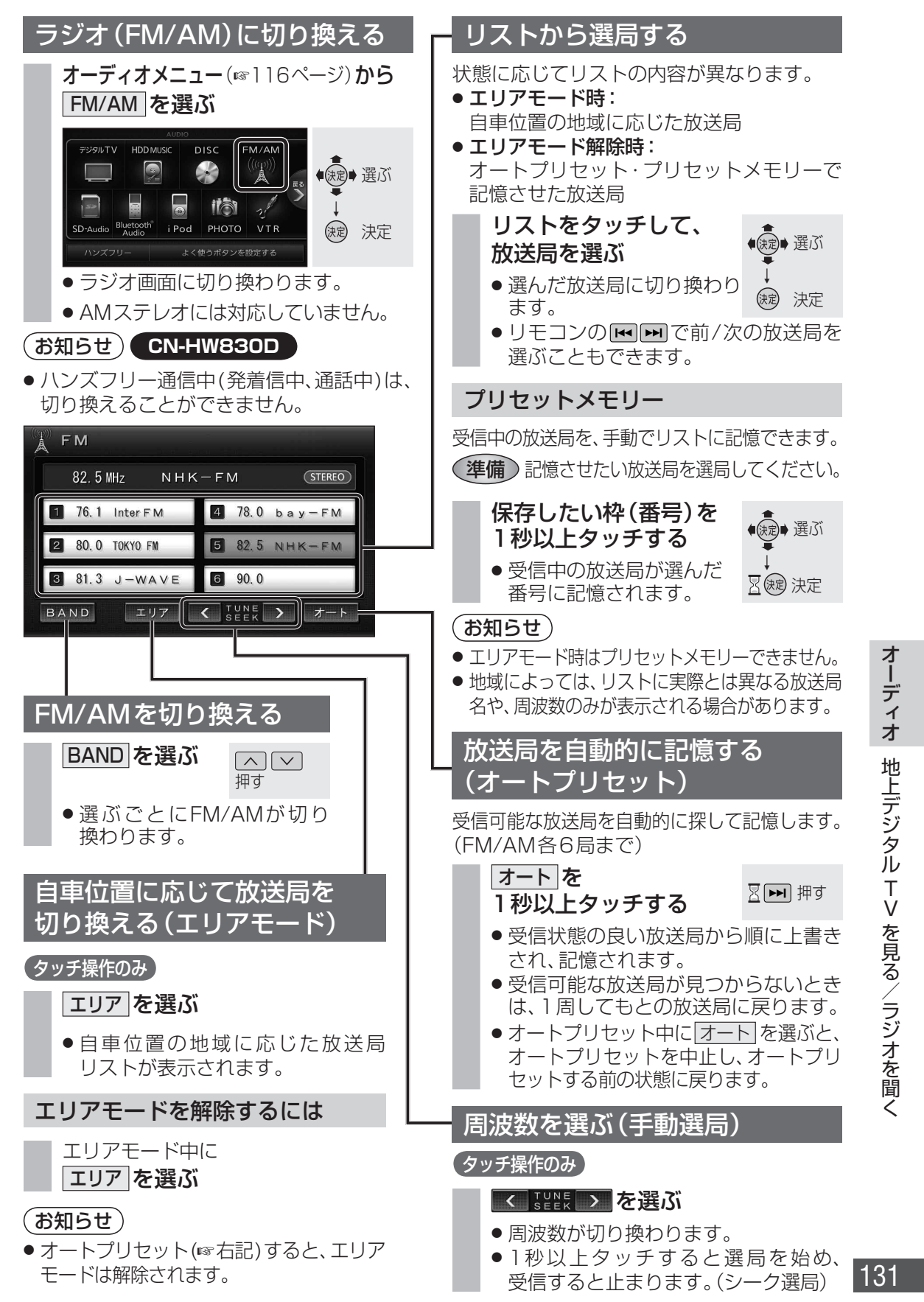

## ディスク(DVD・CD・MP3/WMA)に 切り換える

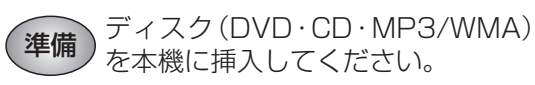

- 挿入されているディスクの種類によって オーディオメニューには、DVD/CD/ MP3/WMAと表示が切り換わります。
- ディスクが挿入されていない場合、オーディオ メニューには、[DISC]と表示されます。 ディスクを挿入してください。

オーディオメニュー (137116ページ)から DVD / CD / MP3/WMA を選ぶ 例: DVD

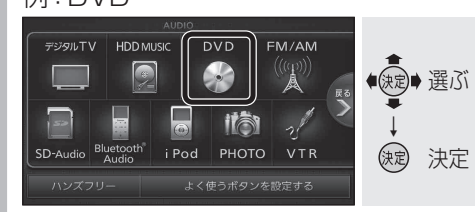

#### DVD :

DVD画面に切り換わります。 (☞右記)

## CD :

CD画面に切り換わります。 (☞140ページ)

#### MP3/WMA

MP3/WMA画面に切り換わります。 (☞140ページ)

### お知らせ

- DVDでは、フォーマットが識別される少しの間、音声・映像がとぎれることがあります。
- DVDのディスク側の制約により、本書の操作 説明どおりに動作しないものがあります。
   (画面に「〇」が表示されます。)
   詳しくは、ディスクの取扱説明書をご覧く ださい。

## CN-HW830D

ハンズフリー通信中(発着信中、通話中)は、
 切り換えることができません。

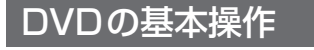

本機では下記のディスクを再生できます。

- 市販のDVDビデオディスク、またはビデオ 方式で記録されたDVD-R/DVD-RWディ スク(DVD-Video)
- VR(ビデオレコーディング)方式で記録されたDVD-R/DVD-RWディスク(DVD-VR)

#### 再生画面について

本編再生時、画面をタッチするとタッチキー が表示されます。

● DVD-VideoとDVD-VRでは、タッチキー の操作が一部異なります。

## ■ DVD-Video再生画面

タイトル番号/チャプター番号

現在のサラウンド効果と チャンネル数

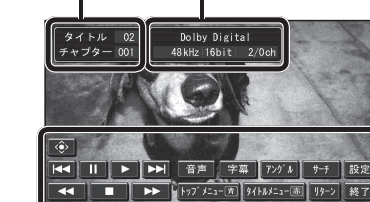

## (お知らせ)

 ディスク挿入後にトップメニュー/タイトル メニューが表示されると、自動でダイレクト タッチメニューが表示される場合があります。
 そのときは、「操作」を選んでタッチキーを 表示させてください。

### ■ DVD-VR再生画面

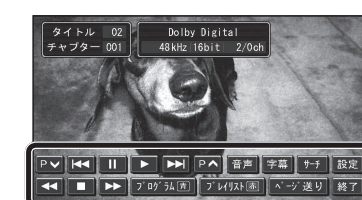

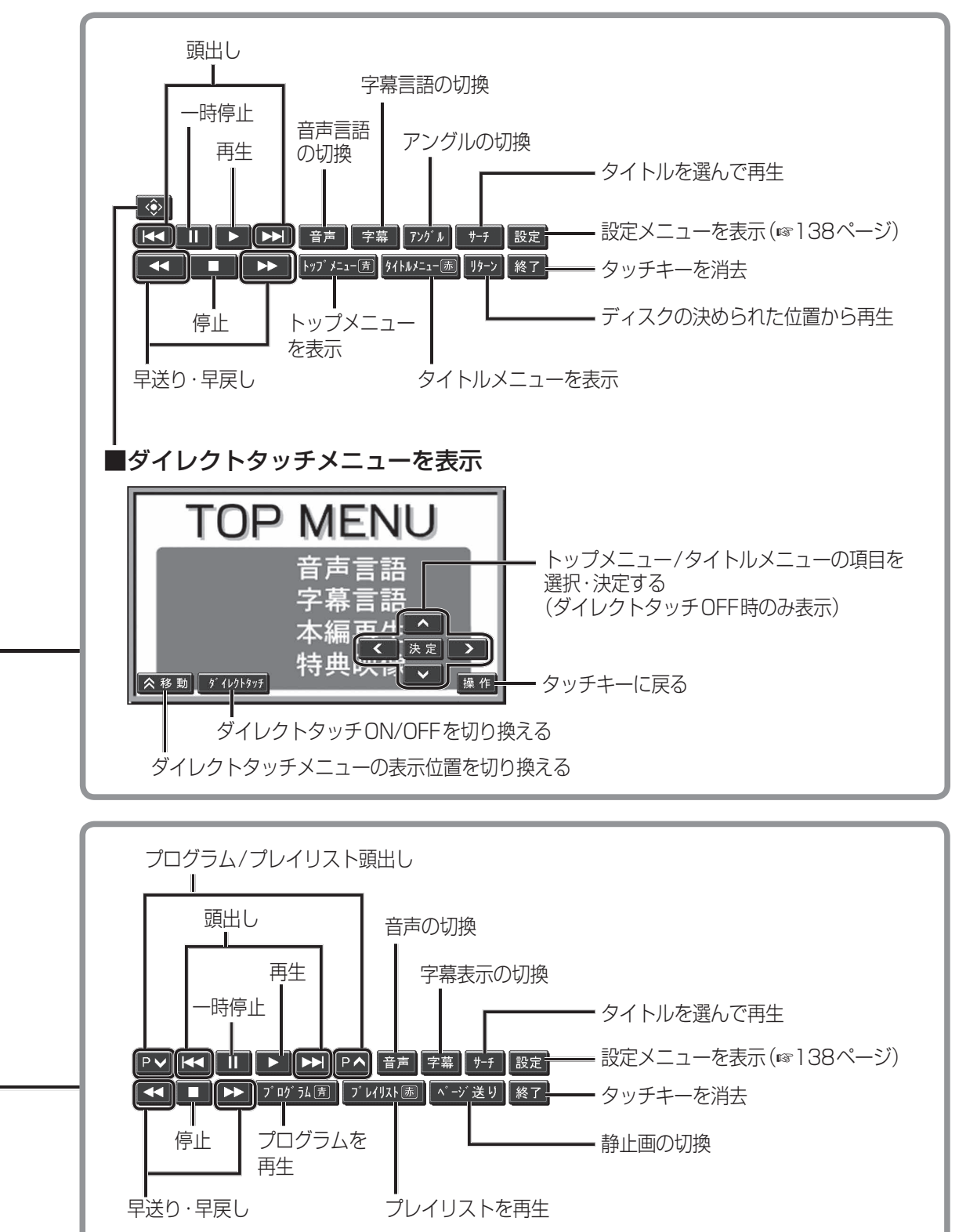

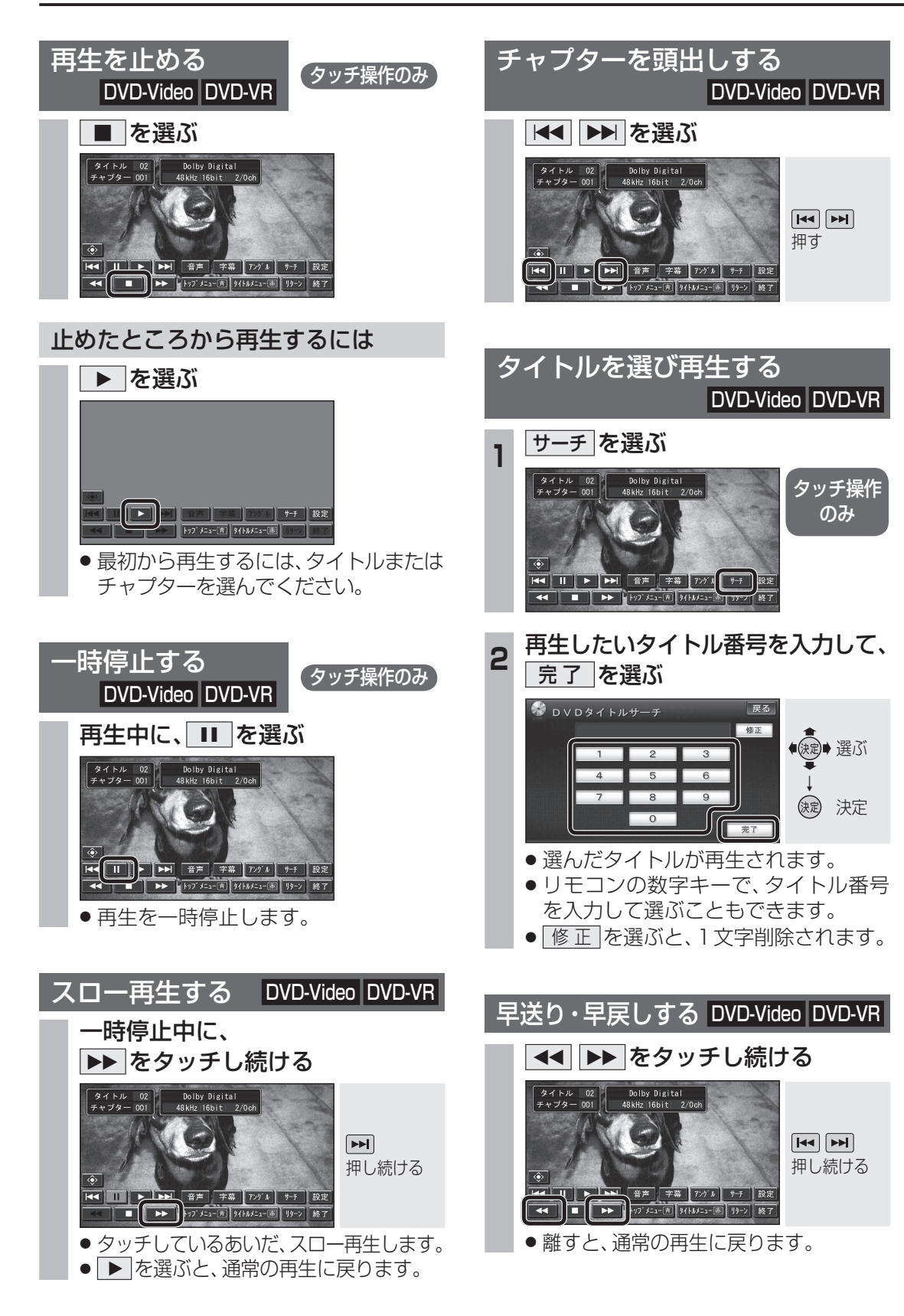

DVD

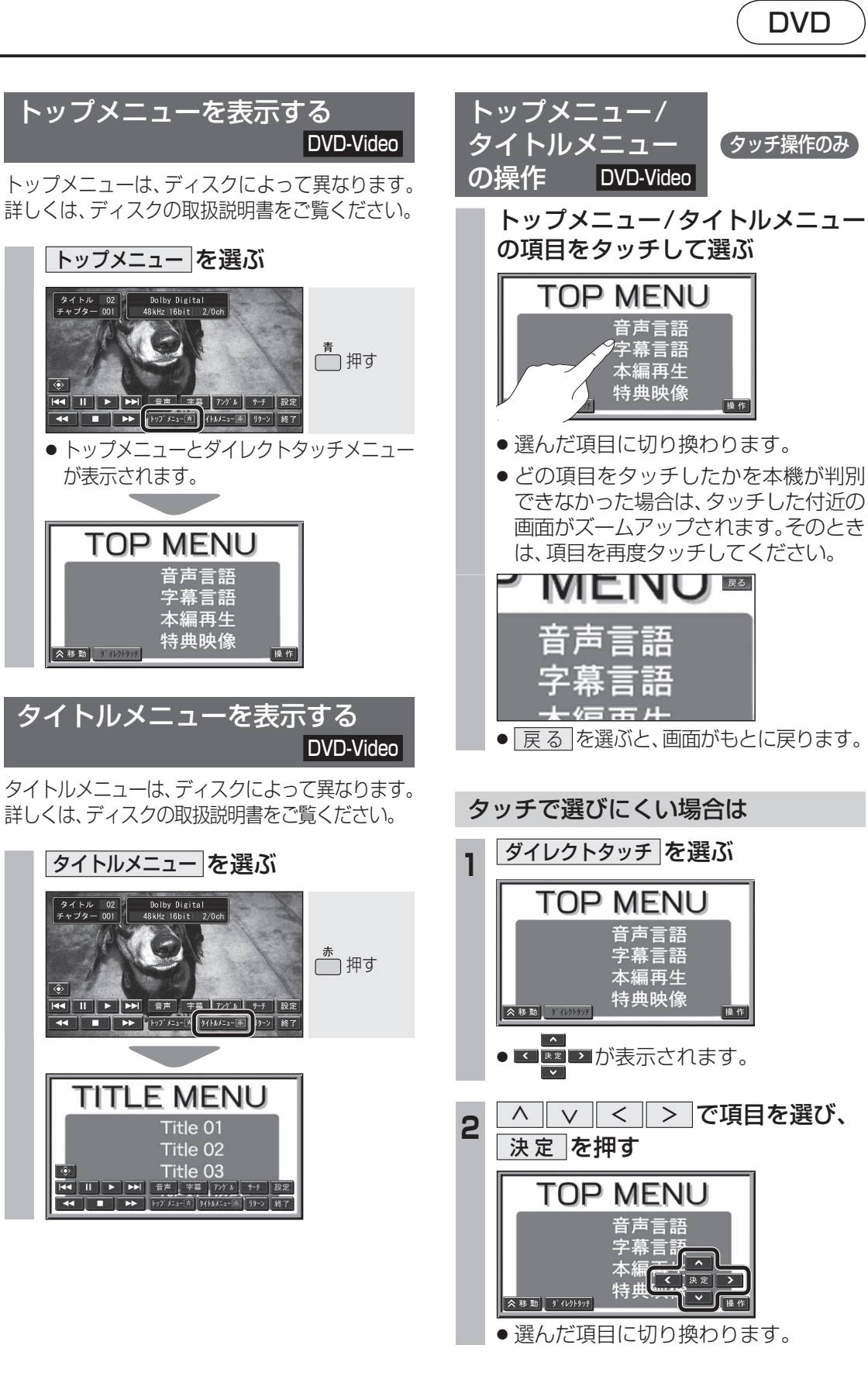

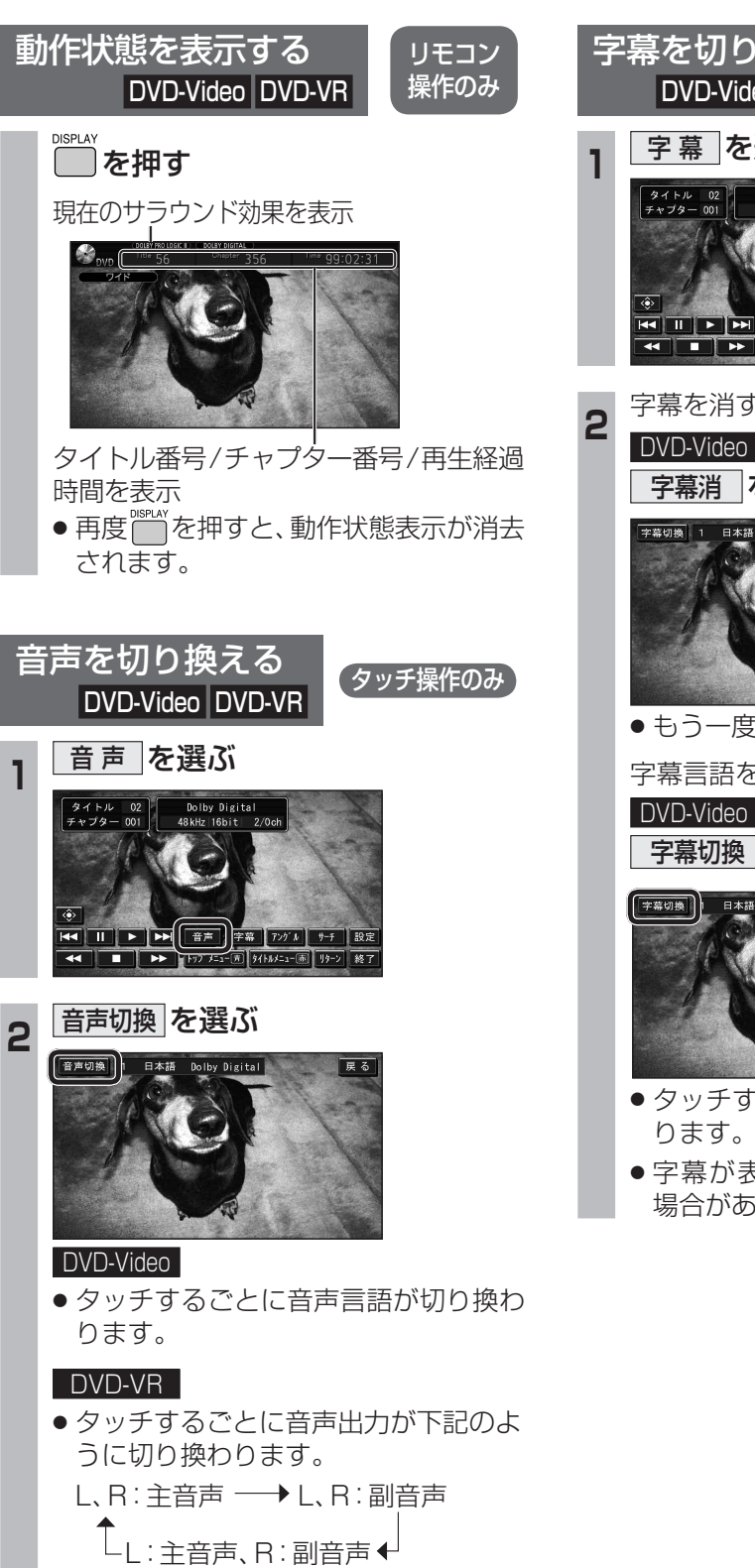

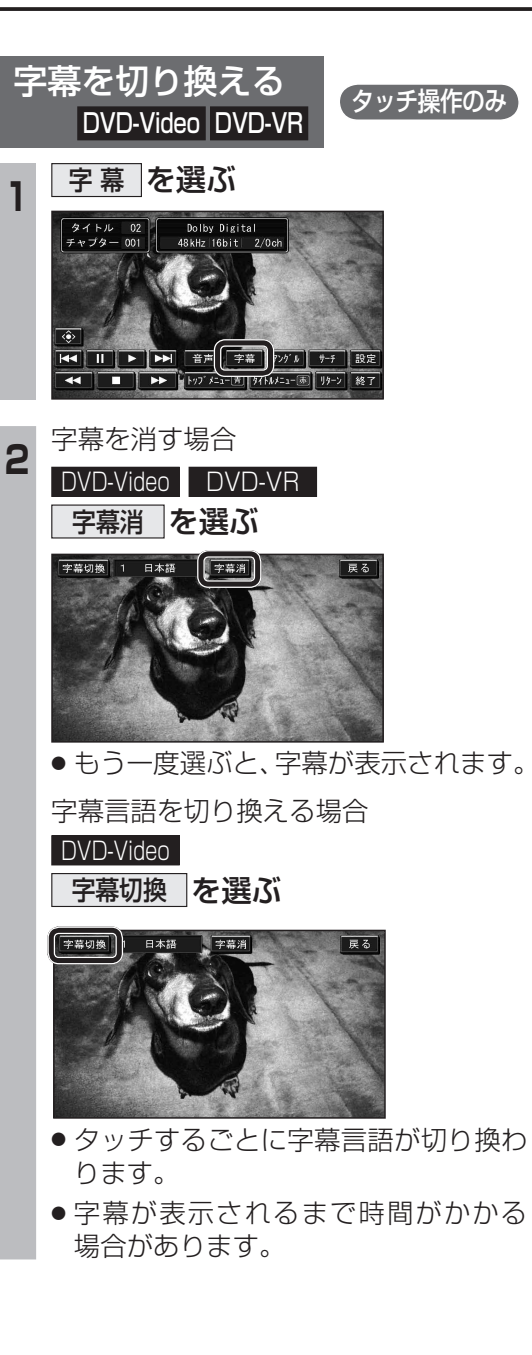

DVD

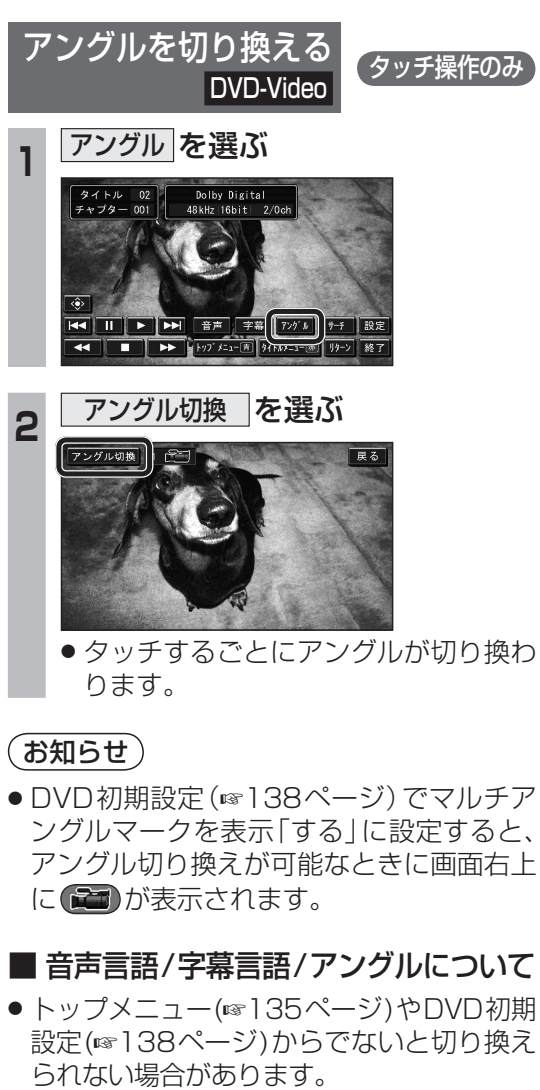

- 電源を入れたときやディスクを入れ替えた ときの音声言語や字幕言語は、DVD初期 設定が優先されます。
- 音声言語/字幕言語/アングルの数は、ディ スクによって異なります。詳しくは、ディ スクの取扱説明書をご覧ください。

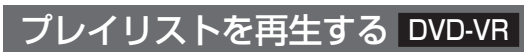

ディスクに作成されているプレイリストを再生 できます。

## プレイリスト を選ぶ

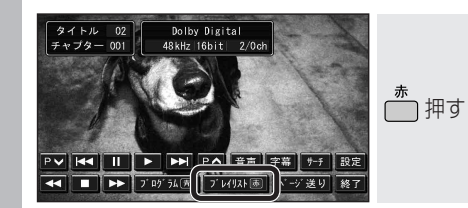

● プレイリスト再生されます。

プレイリストを解除するには
 プログラムを選ぶ

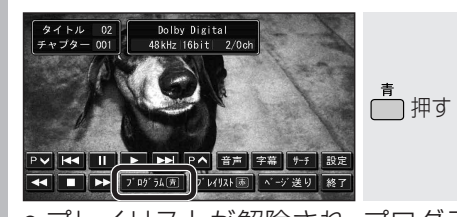

 プレイリストが解除され、プログラム 再生します。

| プログラム/プレイリストの |        |
|---------------|--------|
| 頭出しをする        | DVD-VR |
| <br>PV PA を選ぶ |        |

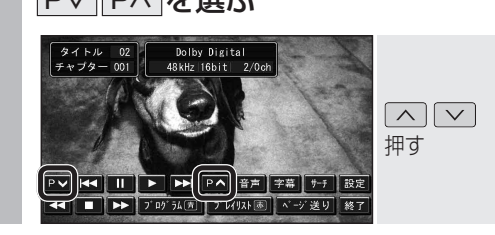

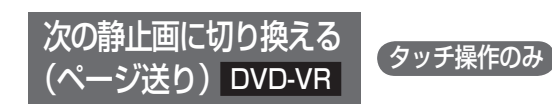

ディスクに記録されている静止画を切り換えます。

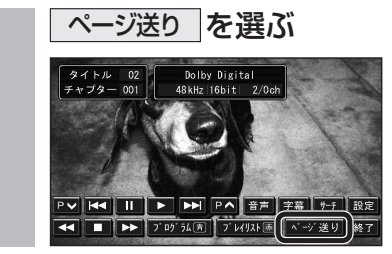

| DVD初期設定                                                                                                    |                                                                                                    | 設定する項目                                                        |                            | 設定                                                                                                    |                                                                                                    |            |           |
|----------------------------------------------------------------------------------------------------|----------------------------------------------------------------------------------------------------|---------------------------------------------------------------|----------------------------|----------------------------------------------------------------------------------------------------|----------------------------------------------------------------------------------------------------|------------|-----------|
| <ul> <li>1 画面をタッチして<br/>タッチキーを表示させ、<br/>設定を選ぶ</li> <li>ジャチキーを表示させ、<br/>()</li> <li>ジャチャーを表示させ、</li> <li>ジェーを選ぶ</li> <li>ジェーを選ぶ</li> <li>ジェーを選ぶ</li> <li>ジェーを選ぶ</li> <li>ジェーを選び</li> <li>ジェーを選び</li> <li>ジェーを選び</li> <li>ジェーを選び</li> <li>ジェーを認定</li> <li>ジェーを認定</li> <li>ジェーを認定</li> <li>ジェーを認定</li> <li>ジェーを認定</li> <li>ジェーを認定</li> <li>ジェーを認定</li> <li>ジェーを認定</li> <li>ジェーを認定</li> <li>ジェーを認定</li> <li>ジェーを認定</li> <li>ジェーを認定</li> <li>ジェーを表示</li> <li>ジェーを表示</li> <li>ジェーを表示</li> <li>ジェーを表示</li> <li>ジェーを認定</li> <li>ジェーを認定</li></ul> | <ul> <li>ぐ、設定</li> <li>たい項目を表示する</li> <li>約期該定 1</li> <li>第二章</li> <li>第二章</li> <l< td=""><td><b>「音声」</b><br/>音声言語を設定する。<br/><b>「字幕」</b><br/>字幕言語を設定する。</td><td>設定する<br/>を選ぶ<br/>設定する<br/>を選ぶ</td><td><ul> <li>●「日本語」●「英語」●「</li> <li>●「ドイツ語」●「イタリア語」●「</li> <li>※上記以外の言語を設定したい場合(</li> <li>言語コードを入力し、完了を</li> <li>● <sup>100</sup></li> <li>● <sup>100</sup></li> <li>● <sup></sup></li></ul></td><td>「フランス語」 ●「スペイン語」<br/>「オランダ語」 ●「その他」*<br/>こは「その他」を選んでください。<br/>そ<b>選ぶ</b></td><td> 戻る <br/>を選ぶ</td><td>終了</td></l<></ul> | <b>「音声」</b><br>音声言語を設定する。<br><b>「字幕」</b><br>字幕言語を設定する。        | 設定する<br>を選ぶ<br>設定する<br>を選ぶ | <ul> <li>●「日本語」●「英語」●「</li> <li>●「ドイツ語」●「イタリア語」●「</li> <li>※上記以外の言語を設定したい場合(</li> <li>言語コードを入力し、完了を</li> <li>● <sup>100</sup></li> <li>● <sup>100</sup></li> <li>● <sup></sup></li></ul> | 「フランス語」 ●「スペイン語」<br>「オランダ語」 ●「その他」*<br>こは「その他」を選んでください。<br>そ <b>選ぶ</b>                                                                                                    | 戻る <br>を選ぶ | 終了        |
| 2<br>初期設定<br>を選ぶ<br>***********************************                                                                                                    |                                                                                                    | <b>「ソフトメニュー」</b><br>メニュー言語を設定する。                              | 設定する<br>を選ぶ                | <ul> <li>言語コード一覧表(10244ページ)</li> <li>修正を選ぶと、1文字削除されま</li> <li>お知らせ)</li> <li>DVDに優先言語が設定されている</li> <li>設定した言語がDVDに収録され<br/>されません。</li> </ul>                                                                                                    | ")<br>ます。<br>場合は、その言語が優先されます。<br>ていない場合は、その言語では再生                                                                                                    |            |           |
| <b>3</b> 谷項目を設定する<br>(☞右表)                                                                                                    |                                                                                                    | 「マルチアングルマーク」<br>マルチアングルマークを<br>しないを設定する。                      | 表示する/                      | ●「 <b>す る</b> 」アングル切換が可能な<br>●「しない」マルチアングルマー                                                                                                    | なときに再生画面の右上に 🎦 が表示され<br>クは表示されません。                                                                                                    | います。       | 終了<br>を選ぶ |
| <ul> <li>アスペクト切換および<br/>画質調整の設定は214<br/>ページをご覧ください。</li> <li>              音声ダイナミックレンジ<br/>について          </li> <li>             ノイズに埋もれてしまわない<br/>最小音と音割れしない最大<br/>音との音量差を圧縮する機能<br/>です。         </li> <li>             小さい音声が大音量の効果<br/>音などで消えてしまわない<br/>ように設定できます。         </li> </ul>                                                                                                    |                                                                                                    | <b>「視聴制限」</b><br>再生できるDVDを制限する。                               | 設定する<br>を選ぶ                | <ul> <li>暗証番号(4桁)を入力し、</li> <li>完了を選ぶ</li> <li>修正を選ぶと、1文字削除されます。</li> <li>お買い上げ時には、暗証番号が設定されていません。はじめて視聴制限を設定するときに入力した4桁の番号が、暗証番号を設定していない場合には、画面に「」と表示されます。</li> <li>一度暗証番号を設定すると、次回以降に視聴制限の設定を変更する場合には、暗証番号を入力する必要があります。</li> <li>暗証番号を忘れた場合には、修正を10回選ぶと暗証番号を解除できます。</li> <li>もう一度設定しなおしてください。</li> </ul>                                                                                                    | <ul> <li>視聴制限レベルを選ぶ</li> <li>視聴制限レベルにより再生できる<br/>DVDが異なります。         <ul> <li>「1」子供向けのDVD<br/>のみ(一般向けと<br/>成人向けは禁止)</li> <li>「2」~「7」子供向けと一般<br/>向けのDVDのみ<br/>(成人向けは禁止)</li> <li>「8」</li></ul></li></ul> | 戻る <br>を選ぶ | 終了<br>を選ぶ |
|                                                                                                    | 初期設定 2 <u>終了 執</u><br>音声ダイナミックレンジ 設定する<br>株慮出力切換 設定する                                                                                                    | 「音声ダイナミックレンジ」<br>音声ダイナミックレンジの<br>圧縮率を設定する。<br>(ドルビーデジタル再生時のみ) | 設定する<br>を選ぶ                | <ul> <li>●「MAX」</li></ul>                                                                                                    | 回館そのままのモード。<br>小音量での視聴用として推奨するモード。<br>−般のテレビ放送などに近いモード。                                                                                                    | 戻る<br>を選ぶ  | 終了<br>を選ぶ |
| ([                                                                                                    | OVD初期設定画面2)                                                                                                    | 「映像出力切換」<br>ワイドサイズのDVD再生時<br>の映像サイズを設定する。                     | 設定する<br>を選ぶ                | <ul> <li>「16:9(ワイド)」通常</li> <li>リヤ</li> <li>「4:3(レターボックス)」</li> <li>「4:3(パンスキャン)」</li> </ul>                                                                                                    | は「16:9(ワイド)」に設定してください。<br>モニターに4:3のモニターを接続した<br>は設定を変更してください。                                                                                                    | 戻る<br>を選ぶ  | 終了<br>を選ぶ |

(**太字**はお買い上げ時の設定です。)

MP3/WMA

CD MP3/WMA

### CDの基本操作

録音を開始する/中止する\*

CD

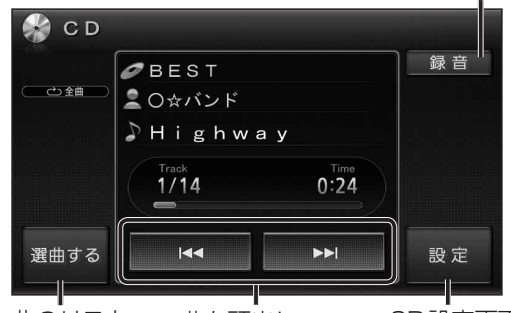

曲のリスト● 曲を頭出しCD設定画面を表示翌 早送り・早戻しを表示

※デジタル録音モード(☞143ページ)が 「SELECT」のときのみ表示。

## ■ CDタイトル表示について

- 本機は、音楽データベースのGracenote音楽認識サービスのデータベースを抜粋したものを搭載しています。挿入した音楽CDの情報がある場合は、その情報を検索し、アルバム名・曲名などが表示されます。
- 挿入した音楽CDと一致するタイトル情報がないときに、異なるタイトル情報を表示する場合があります。異なるタイトル情報のまま本機のHDDに録音した場合は、手動でタイトル情報を入力しなおしてください。(msr152ページ)
- ●挿入した音楽CDにCD-TEXT情報がある 場合、Gracenote音楽認識サービスのデー タベースに情報があってもCD-TEXT情報 を優先してタイトル表示します。
- タイトルを表示して再生するまで、しばらく
   時間がかかる場合があります。

## お知らせ

- ・音楽CDを挿入すると、自動的に本機のHDD にAACファイル形式で録音されます。
   (CDダイレクト録音: 143ページ)
- 自動的に録音しないようにするには、デジ タル録音モードを「SELECT」に設定して ください。(☞143ページ)
- ナビゲーション画面表示中に、CD/CD-R を挿入すると、ナビゲーション画面を表示 したまま、再生します。CDの画面に切り換 えるには、 (MDD) を押してください。

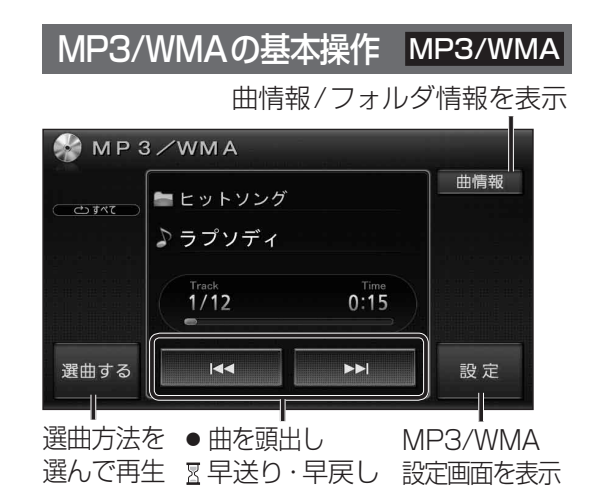

## ■ MP3/WMAタイトル表示について

- 挿入したディスクにMP3/WMAのタグ情報が ある場合は、<u>曲情報</u>を選んでアーティスト名・ 曲名などを表示できます。
- Gracenote音楽認識サービスを利用した アルバム/タイトルの検索表示は行いません。
- MP3/WMAファイルの再生について
- MP3/WMAファイルが入っていないフォ ルダは、本機では表示されません。
- ライティングソフトがフォルダやファイル を並べ替えることがあるため、希望の再生 順序にならない場合があります。
- 再生の順序は、同一のCDでも、使用する機器 (プレーヤー)によって異なる場合があります。
- 使用したライティングソフトやドライブ、 またはその組み合わせによって正常に再生 されなかったり、文字などが正しく表示さ れない場合があります。

#### 階層と再生順序のイメージ(例)

(お知らせ)

録音はできません。

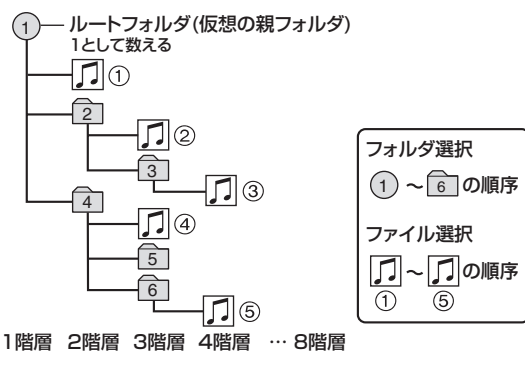

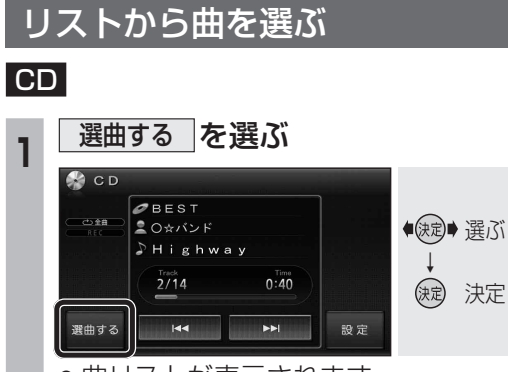

●曲リストが表示されます。

# 2 <sup>曲を選ぶ</sup>

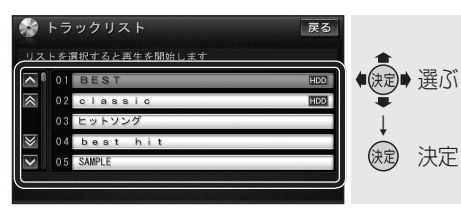

- 選んだ曲を再生します。
- ●録音済の曲には、HDDが表示されます。
- 再生中の曲は橙色で表示されます。

#### 選曲するを選ぶ MP3/WMA 🖿 ヒットソング ● ● ● ● ● ● ● ● ● ● ● ● ● ● ● ● ● ● ● ● ● ● ● ● ● ● ● ● ● ● ● ● ● ● ● ● ● ● ● ● ● ● ● ● ● ● ● ● ● ● ● ● ● ● ● ● ● ● ● ● ● ● ● ● ● ● ● ● ● ● ● ● ● ● ● ● ● ● ● ● ● ● ● ● ● ● ● ● ● ● ● ● ● ● ● ● ● ● ● ● ● ● ● ● ● ● ● ● ● ● ● ● ● ● ● ● ● ● ● ● ● ● ● ● ● ● ● ● ● ● ● ● ● ● ● ●</li ♪ラプソディ 決定 決定 HAA •• 選曲する 設定 ・ 選曲画面が表示されます。 選曲方法を選ぶ 2 🌸 選曲する 戻る ◆ 決定 ● 選ぶ 再生中リスト フォルダ (決)決定 |再生中リスト|:再生中フォルダの曲リスト を表示します。(11年1月4) フォルダ:フォルダ選択画面を表示 します。(☞手順3) フォルダを選ぶ 3 フォルダ 戻る ストを選択すると再生を開始 ● 建ぶ オールディース (決定) 決定 懐メロ フォルダの先頭から再生します。 ● 再生中のフォルダは橙色で表示されます。 ・ ・ をタッチすると、 送んだフォルダの ・ 曲リストが表示されます。(啄手順4) Δ 曲を選ぶ

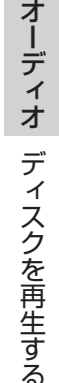

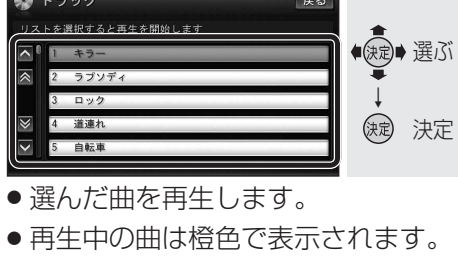

S CD

選曲する

S CD

選曲する

CD

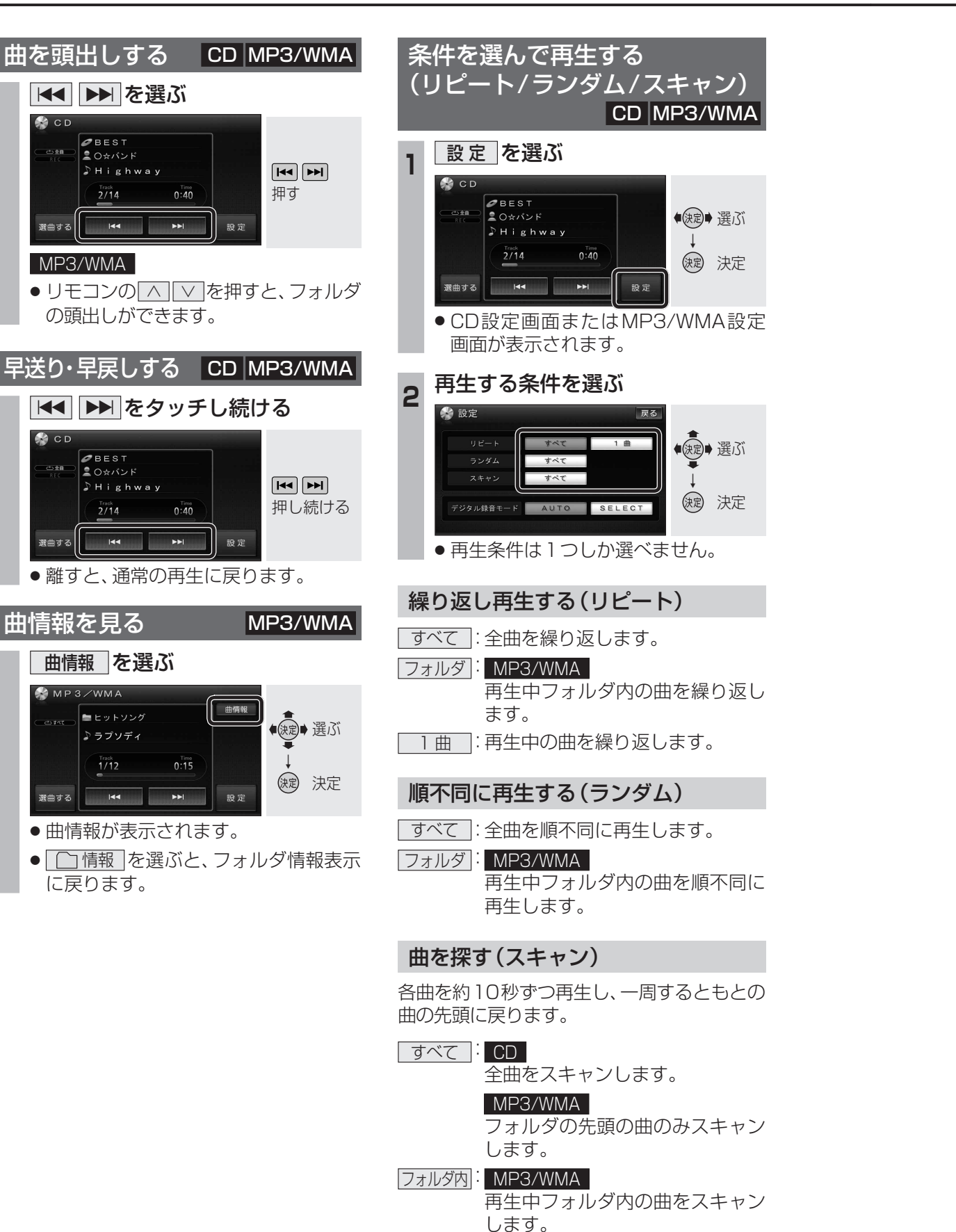

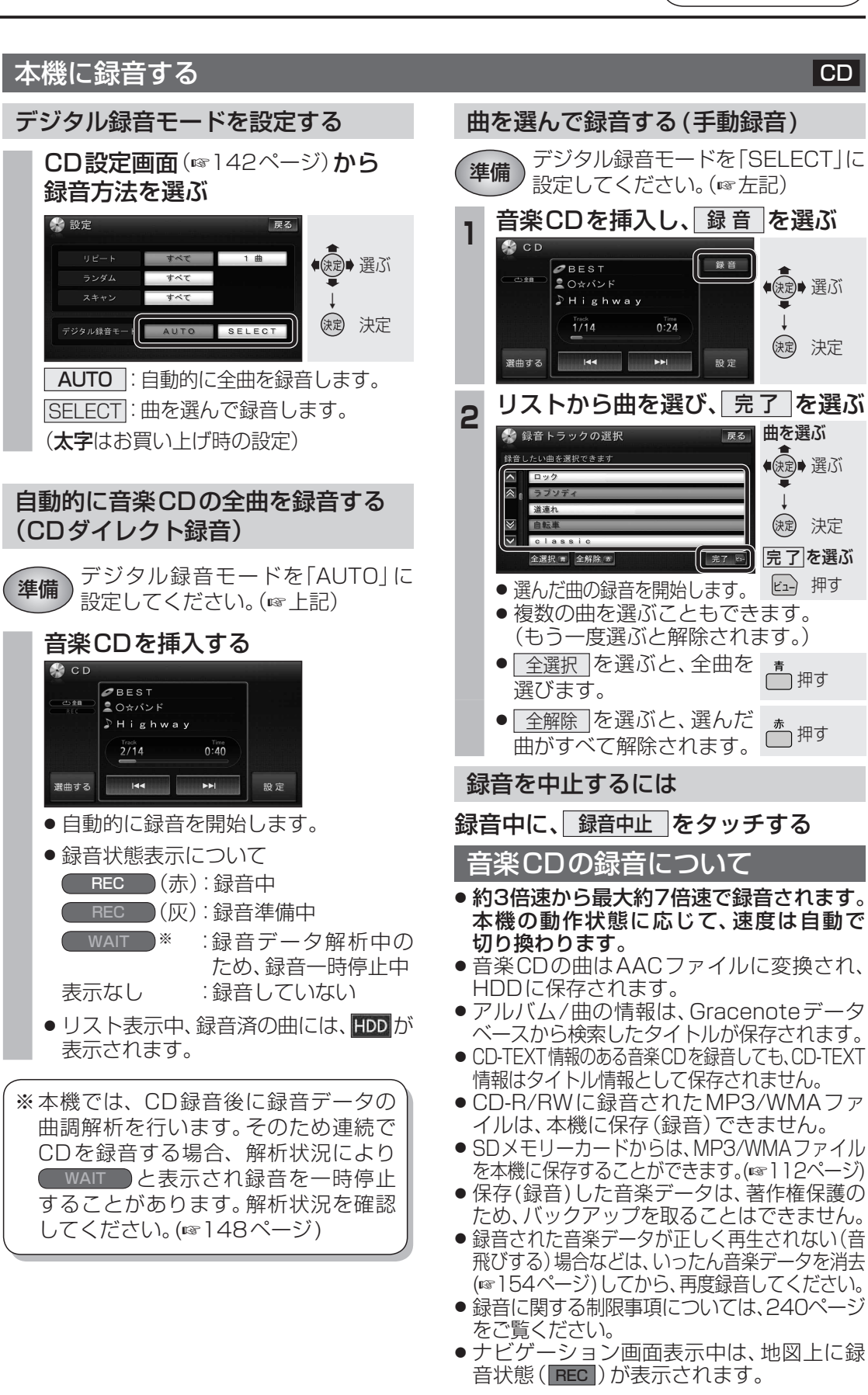